## CLICCARE su https://univr.esse3.cineca.it/Home.do

Accedere con credenziali o SPID

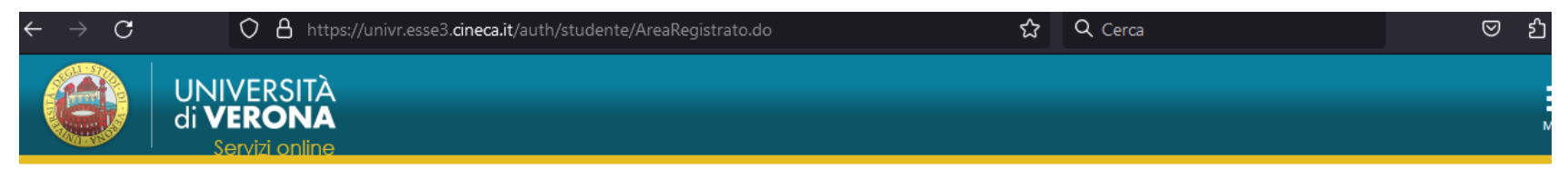

## Area Utenti Registrati - Benvenuto DYLAN DOG

1) Iscrizione a:

Test di Ammissione ai corsi di laurea, laurea magistrale, laurea magistrale a ciclo unico ad accesso programmato

Selezione a Master, ai Corsi di perfezionamento e Aggiornamento professionale, Corsi estivi

Esami di Stato

selezionare la voce Segreteria (dal menu nell'angolo in alto a destra della pagina), e quindi Concorso di Ammissione (sempre a destra, sotto la voce Segreteria)

2) Immatricolazione ad un corso ad accesso con verifica,

selezionare la voce Segreteria (dal menu nell'angolo in alto a destra della pagina) e quindi procedere con l'Immatricolazione

3) Iscrizione alla procedura di valutazione dei requisiti per l'accesso alle lauree magistrali ad accesso libero,

selezionare la voce Segreteria e successivamente Valutazione requisiti di accesso Lauree Magistrali

4) Per stampare l'avviso di pagamento PagoPA cliccare sul link Pagamenti in basso

5) INTERNATIONAL MOBILITY: INCOMING EXCHANGE STUDENTS (STUDENTI ERASMUS INCOMING OSPITI DELL'UNIVERSITA' DI VERONA)

If you are an Incoming Exchange Student and have to fill the application click on the right "Mobilità internazionale - application form for Incoming Students" (Se sei uno studente Erasmus Incoming proveniente da un'università straniera e ospite dell' Università di Verona, clicca sul menu di destra "Mobilità internazionale" per compilare l'application form)

### **Pagamenti**

## Dal Menù «SEGRETERIA» scegliere la voce «IMMATRICOLAZIONE» e procedere con l'analogo pulsante blu

| di VERONA<br>Servizi online                                                                                                    | ita eng                             |
|----------------------------------------------------------------------------------------------------|-------------------------------------|
| Immatricolazione                                                                                                    | DYLAN DOG                           |
| Attraverso questa sezione è possibile effettuare la pre-immatricolazione a tutti i corsi di laurea, laurea specialistica/magistrale e laurea magistrale a ci-<br>perfezionamento, corsi singoli.<br>Per iscrizione ai concorsi dei corsi ad accesso programmato: Concorso di Ammissione (a destra della pagina) | Area Riservata                      |
| Per pre-immatricolarsi a tutti i corsi: Clicca il pulsante Immatricolazione                                                                                                    | Logout                              |
| Through the following pages you can proceed with the enrolment for the study program chosen                                                                                                    | K Segreteria                        |
|                                                                                                    | Concorsi nazionali<br>              |
|                                                                                                    | Concorso di Ammissione              |
|                                                                                                    | Valutazione requisiti di accesso    |
|                                                                                                    | Immatricolazione                    |
|                                                                                                    | Domanda Unica Benefici              |
|                                                                                                    | Autocertificazioni                  |
|                                                                                                    | Titoli di studio                    |
|                                                                                                    | Atti Carriera                       |
|                                                                                                    | Dichiarazione disabilità o DSA      |
|                                                                                                    | Impegni e Prenotazioni Appuntamenti |

## SELEZIONARE IMMATRICOLAZIONE STANDARD E POI AVANTI

## Immatricolazione: Scelta tipo domanda di Immatricolazione

In questa pagina è presentata la scelta del tipo di domanda di Immatricolazione.

Scegli:

- Immatricolazione standard se è la prima volta che ti immatricoli ad una Università Italiana o intendi immatricolarti ad una laurea magistrale, ad una scuola di specializzazione, ai corsi singoli o a un corso post-lauream
- Abbreviazione di Carriera se hai già conseguito una laurea dello stesso livello (triennale o magistrale) e intendi fare domanda di riconoscimento di cfu per studi universitari già compiuti
- Trasferimento in Ingresso se sei ancora iscritto ad un'altra Università italiana e vuoi trasferirti all'Ateneo veronese
- Studente Decaduto se sei iscritto ad un'Università italiana e sono passati otto anni dall'ultimo esame sostenuto (verifica il regolamento della tua Università perchè la norma sulla decadenza può variare da Ateneo ad Ateneo)
- Studente Rinunciatario se sei già stato iscritto ad un'altra università Italiana e hai concluso gli studi a seguito di una tua domanda di rinuncia esplicita.

-Scelta tipo domanda di Immatricolazione

O Immatricolazione standard

Indietro Avanti

Legenua
Dato obbliga

## SELEZIONARE IMMATRICOLAZIONE AI CORSI AD ACCESSO PROGRAMMATO E AI CORSI POST LAUREAM

## Immatricolazione: ★ Scelta tipologia ingresso al corso di studio ★ O Immatricolazione ai corsi ad accesso libero ● Immatricolazione ai corsi ad accesso programmato e ai corsi post-lauream Indietro

## SELEZIONARE FORMAZIONE INIZIALE INSEGNANTI E AVANTI

# Immatricolazione: Scelta tipologia corso di studio Scegliere Corso singolo solo se si desidera iscriversi agli insegnamenti singoli offerti in un corso di studio (NO post-lauream). Prima di procedere con l'iscrizione ai corsi singoli, leggere attentamente la procedura da seguire all'indirizzo Modalità di iscrizione ai corsi singoli. N.B.: si possono scegliere solo insegnamenti reperibili nel CATALOGO dei CORSI SINGOLI Scelta tipologia corso di studio Post Riforma\* • Indietro Avanti

## SELEZIONARE LA PROPRIA CLASSE DI CONCORSO

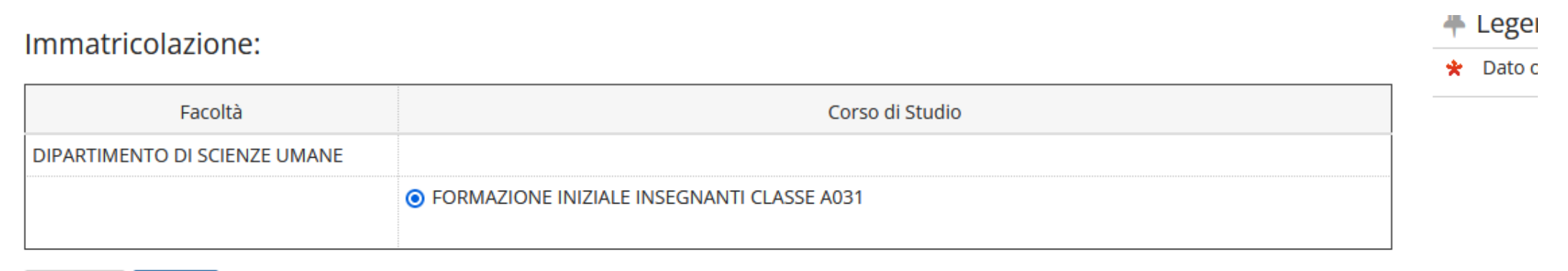

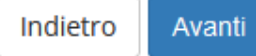

## A <</td> ... 4 5 B 1 C ... >>

## Conferma scelta Corso di Studio

Se le scelte sono corrette, procedi con la conferma, altrimenti utilizza il tasto "Indietro" per apportare le modifiche.

| Corso di studio          |                                            |  |  |
|--------------------------|--------------------------------------------|--|--|
| Struttura didattica      | DIPARTIMENTO DI SCIENZE UMANE              |  |  |
| Tipo di Titolo di Studio | Formazione iniziale insegnanti             |  |  |
| Tipo di Corso di Studio  | Formazione iniziale insegnanti             |  |  |
| Anno Accademico          | 2023/2024                                  |  |  |
| Corso di Studio          | FORMAZIONE INIZIALE INSEGNANTI CLASSE A001 |  |  |
| Percorso di Studio       | PERCORSO 60 CFU CLASSE A001                |  |  |

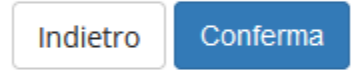

Procedere con la compilazione dei campi seguenti. n.b.: si tratta di una pagina di sistema con voci non necessariamente previste dai corsi di formazione in oggetto (esempio: non è prevista DSU )

## Modifica Privacy Policy: Riepilogo

In questa pagina è possibile inserire o modificare le autorizzazioni al trattamento dei dati personali. I dati personali forniti all'atto della registrazione saranno trattati nel rispetto delle disposizioni del Regolamento UE 2016/679 e delle vigenti disposizioni in materia di protezione dei dati personali. Titolare del trattamento è l'Università di Verona privacy@ateneo.univr.it.

| Conse<br>Con:<br>O Si                                                                                                    | enso a effettuare esami in streaming<br>senso a effettuare esami in streaming<br>ì 🔘 No                                                   |  |  |
|----------------------------------------------------------------------------------------------------|----------------------------------------------------------------------------------------------------|--|--|
| − Inform<br>Dich<br>⊙ Sì                                                                                                    | nativa 679-2016<br>niaro di aver ricevuto l'informativa ai sensi dell'articolo n. 679/2016, GDPR<br>ì 🔘 No                                |  |  |
| Autorizzazione alla consultazione della banca dati INPS per lo scarico della DSU<br>Autorizzo l'ateneo alla consultazione della banca dati INPS per lo scarico DSU |                                                                                                    |  |  |
| Conse<br>Con:<br>O Si                                                                                                    | enso per selezione o corsi di formazione inserimento professionale<br>senso per selezione o corsi di formazione inserimento professionale |  |  |
|                                                                                                    | formazione per inserimento professionale.                                                                                                 |  |  |

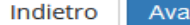

PROCEDERE CON LE **CONFERME RICHIESTE** E CON IL PAGAMENTO DEL MAV RELATIVO ALLA PRIMA RATA. LA PROCEDURA SI RITIENE CONCLUSA SOLO CON L'AVVENUTO PAGAMENTO DA EFFETTUARE UNICAMENTE TRAMITE SISTEMA PAGOPA